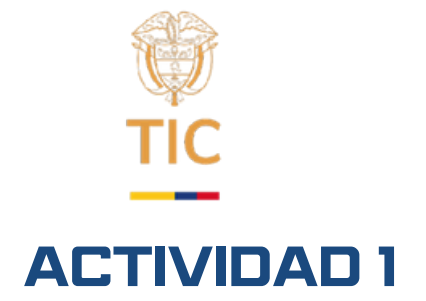

# Tipo actividad: taller de despliegue de bases de datos empleando docker.

# Instalación de Docker y Docker desktop.

Nota: En caso que algún equipo no cumpla los requisitos técnicos para instalar Docker, se puede instalar directamente el motor de MySQL de la página web: <u>https://dev.mysql.com/downloads/installer/</u>

Para esta instalación es necesario tener previamente configurado WSL (lección anterior) y cumplir los requisitos del sistema. Posteriormente se instalará Docker Desktop siguiendo las instrucciones del link: (instrucciones con WSL2)

# <u>https://docs.docker.com/desktop/install/windows-</u> install/

Una vez instalado abrir el programa Docker desktop y validar que el servicio se encuentre corriendo. La forma más sencilla es usando una terminal en Windows y ejecutando el comando:

docker run hello-world

Si todo sale correctamente se verá la consola como se muestra en la imagen 1.

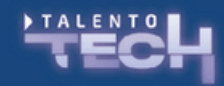

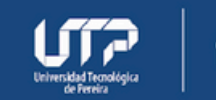

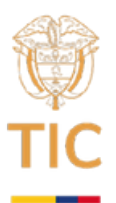

Hello from Docker! This message shows that your installation appears to be working correctly. To generate this message, Docker took the following steps: 1. The Docker client contacted the Docker daemon. 2. The Docker daemon pulled the "hello-world" image from the Docker Hub. (amd64) 3. The Docker daemon created a new container from that image which runs the executable that produces the output you are currently reading. 4. The Docker daemon streamed that output to the Docker client, which sent it to your terminal. To try something more ambitious, you can run an Ubuntu container with: \$ docker run -it ubuntu bash Share images, automate workflows, and more with a free Docker ID: https://hub.docker.com/ For more examples and ideas, visit: https://docs.docker.com/get-started/

Imagen 1: resultado de la ejecución correcta del comando de docker.

## Creación de base de datos MySQL con Docker

Una de las ventajas del uso de contenedores es que evita tener que instalar muchos programas que van a requerir permisos y estar siendo ejecutados todo el tiempo, lo que puede volver lento un equipo de uso personal. En este se va a descargar la imagen de Docker de MySQL que es el motor de bases de datos y también la del programa MySQL workbench que es una interfaz web para poder administrar las bases de datos de forma visual e interactiva.

Crearemos una carpeta nueva y en ella crearemos un documento llamado docker-compose.yml.

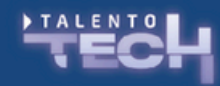

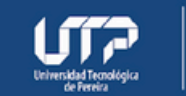

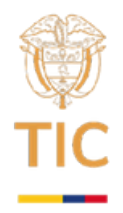

Este archivo contendrá dos imágenes interconectadas. Una imagen de MySQL que tendrá el motor de base de datos y la imagen de MySQLworkbench que es un software para manejar la base de datos. En el archivo docker-compose.yml colocar el siguiente código: -.0

| version: '3.1'                                                         |
|------------------------------------------------------------------------|
|                                                                        |
| services:                                                              |
| mysqlservice:                                                          |
| image: mysql                                                           |
| container_name: mysgldb                                                |
| <pre>command:default_authentication-plugin=mysql_native_password</pre> |
| restart: always                                                        |
| environment:                                                           |
| MYSQL_ROOT_PASSWORD: clayedb                                           |
| networks:                                                              |
| - test_network                                                         |
|                                                                        |
| mysgl_workbench:                                                       |
| <pre>image: lscr.io/linuxserver/mysql-workbench:latest</pre>           |
| container_name: mysql-workbench                                        |
| environment:                                                           |
| - <u>PUID</u> =1000                                                    |
| - PGID=1000                                                            |
| - TZ=Etc/UTC                                                           |
| ports:                                                                 |
| - 3000:3000                                                            |
| - 3001:3001                                                            |
| cap_add:                                                               |
| - IPC_LOCK                                                             |
| restart: unless-stopped                                                |
| networks:                                                              |
| - test_network                                                         |
| networks:                                                              |
| test.network:                                                          |
| name: test network                                                     |
| —                                                                      |

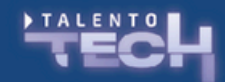

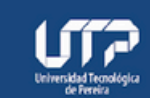

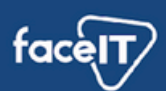

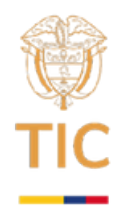

Este Código define dos servicios (imágenes de docker) uno llamado mysqlservice que tendrá la base de datos. En ese servicio se define una variable de entorno llamada MYSQL\_ROOT\_PASSWORD a la que se le asigna el valor "clavedb". Esta será la clave de acceso para el usuario root.

El segundo servicio es mysql\_workbench que tendrá la interfaz gráfica.

Ambos servicios comparten la red "test\_network" que es una red interna a las imágenes de Docker que estamos creando.

Para ejecutar el fichero con docker, situaremos un terminal en la carpeta en donde está el archivo docker-compose.yml y correremos el siguiente comando:

>> docker-compose up -d

Al hacerlo se descargarán las imágenes de docker de ambos servicios y empezará su ejecución. Al terminar este proceso debemos ingresar a la página web:

http://localhost:3000/

Es decir, hemos generado un servidor en nuestro computador que permite las conexiones del puerto 3000, con lo que se verá el contenido de la figura 2.

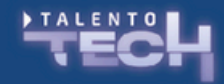

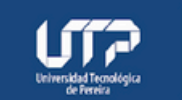

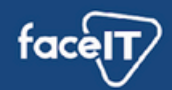

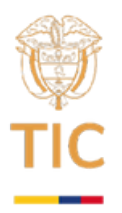

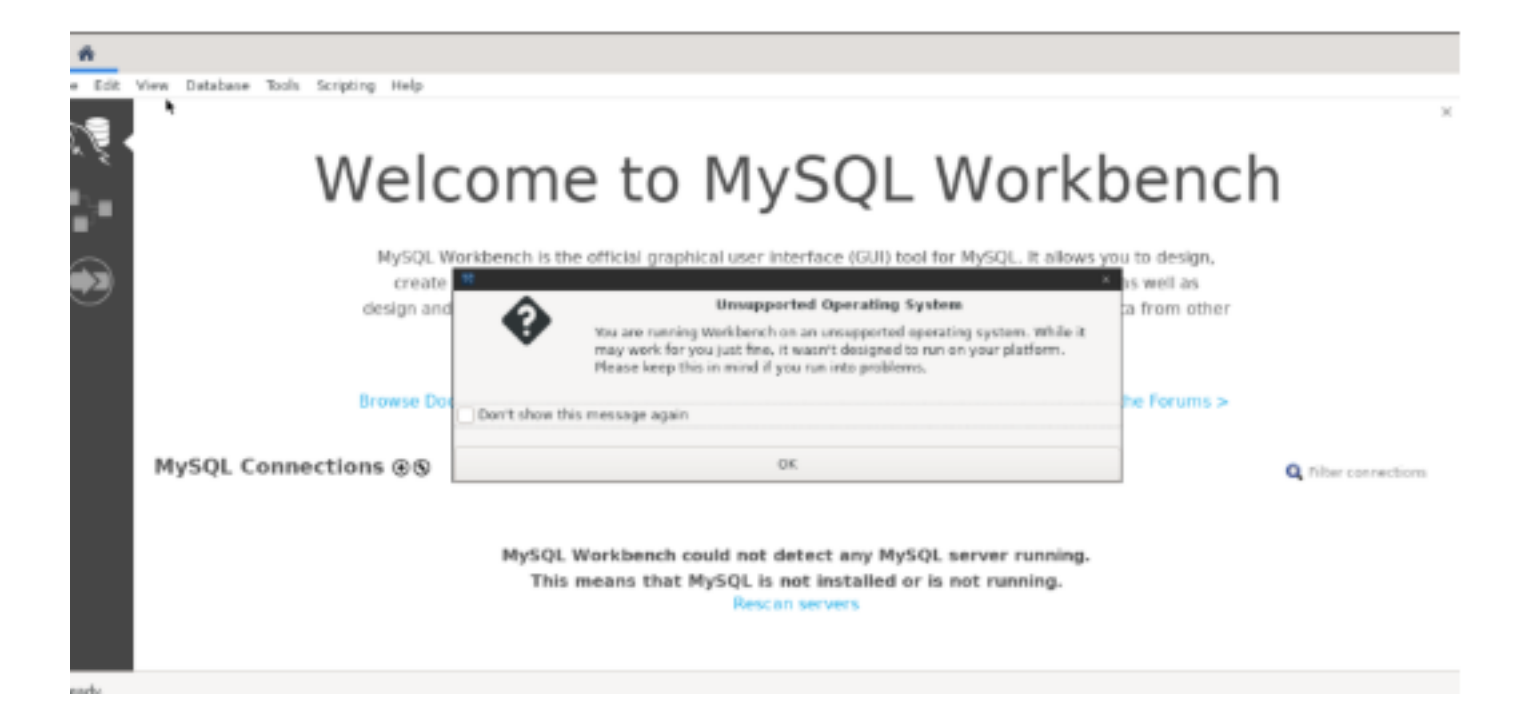

Figura 2: inicio de mysql workbench.

Haremos click en el botón "don't show this message again" y luego en el botón ok.

Posteriormente haremos clic en el botón con el símbolo + como se ve en la figura 3:

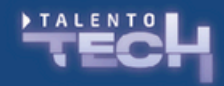

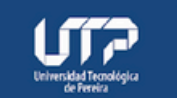

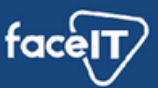

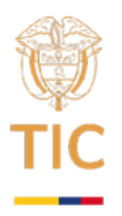

File Edit View Database Tools Scripting Help

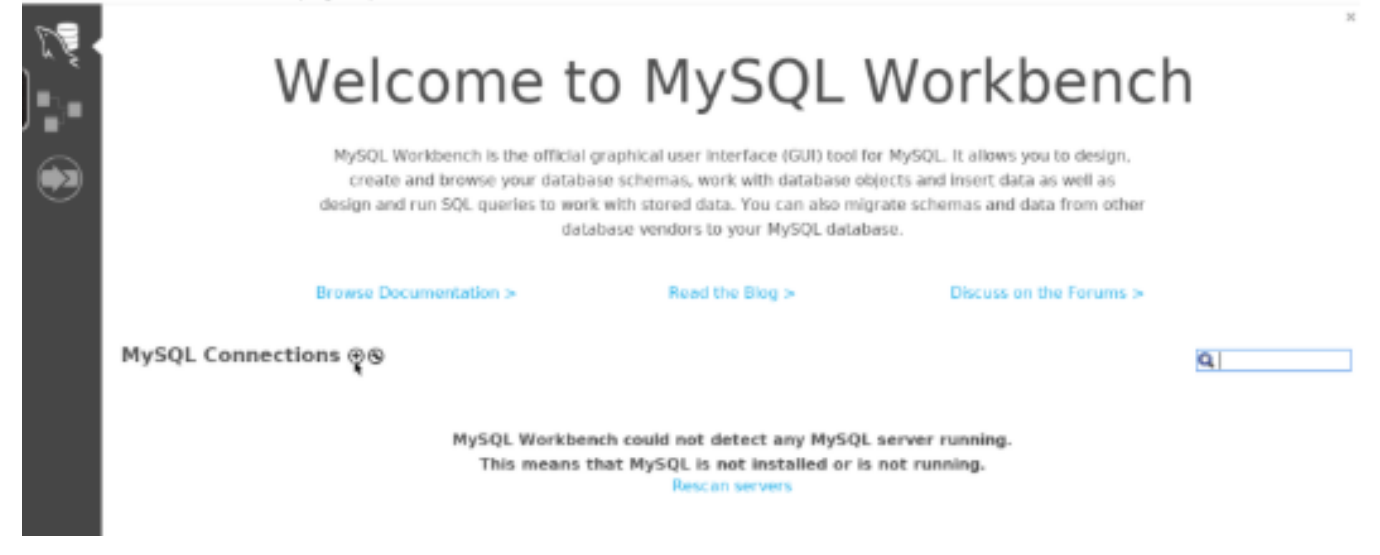

Figura 3: creación de nueva conexión con base de datos

Una vez ingresado a la pestaña de creación de la conexión, se deben llenar los datos como se muestra en la figura 4. Allí se le da un nombre arbitrario a la conexión (campo en la parte superior). Se debe ingresar el nombre del host (definido en el archivo docker-compose.yml como mysqlservice), validar que el puerto sea el 3306 y hacer click en el botón test connection.

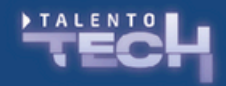

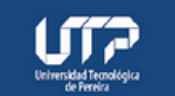

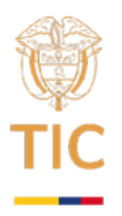

File Edit View Database Tools Scripting Help

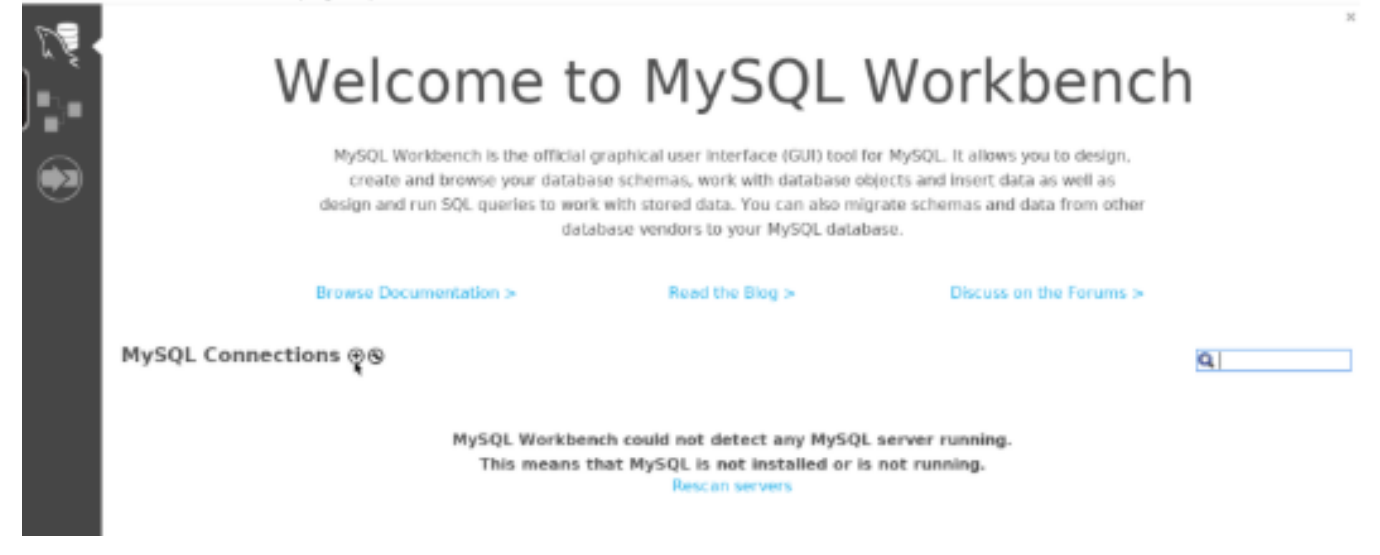

Figura 3: creación de nueva conexión con base de datos

Una vez ingresado a la pestaña de creación de la conexión, se deben llenar los datos como se muestra en la figura 4. Allí se le da un nombre arbitrario a la conexión (campo en la parte superior). Se debe ingresar el nombre del host (definido en el archivo docker-compose.yml como mysqlservice), validar que el puerto sea el 3306 y hacer click en el botón test connection.

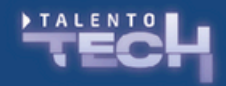

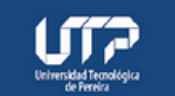

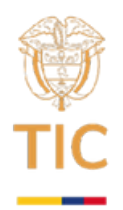

| Connection Name   | accesoDB                |                     | Type a name for the connection                                       |
|-------------------|-------------------------|---------------------|----------------------------------------------------------------------|
| Connection Method | :                       | Standard (TCP/IP) - | Method to use to connect to the RDBMS                                |
| Parameters        | SSL Advanced            |                     |                                                                      |
| Hostname:         | mysqlservice            | Port: 3306          | Name or IP address of the server hast - and TONIP port.              |
| Usemame:          |                         |                     | Name of the user to connect with.                                    |
| Password:         | Store in Keychain Clear |                     | The user's password. Will be requested later if it's not set.        |
| Default Schema:   |                         |                     | The schema to use as default schema. Leave blank to select it later. |
|                   |                         |                     |                                                                      |
|                   |                         |                     |                                                                      |
|                   |                         |                     |                                                                      |
|                   |                         |                     |                                                                      |
|                   |                         |                     |                                                                      |
|                   |                         |                     |                                                                      |
|                   |                         |                     |                                                                      |
| Configure Server  | Nanagement              |                     | Test Connection Cancel OK                                            |

Figura 4: creación de conexión de Mysql.

Al hacer clic en el botón test connection se solicitará la clave de ingreso, que definimos en el archivo docker-compose.yml como "clavedb".

Debe salir un mensaje pidiendo crear una nueva clave para el keyring (puede ser la misma que la de la base de datos) y finalmente se tiene un mensaje de confirmación como el de la figura 5:

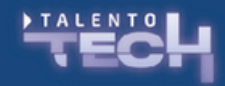

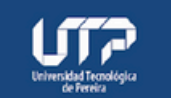

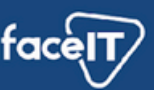

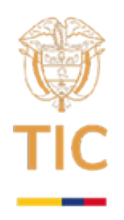

| 22                                                                                |                                                                                                    | × |
|-----------------------------------------------------------------------------------|----------------------------------------------------------------------------------------------------|---|
| Successfully made the MySQL connection<br>Information related to this connection: |                                                                                                    |   |
| •                                                                                 | Host: mysqlservice<br>Port: 3306<br>User: root<br>SSL: enabled with TLS_AES_128_GCM_SHA256<br>A successful MySQL connection was made with<br>the parameters defined for this connection. |   |
|                                                                                   | OK                                                                                                    |   |

Figura 5: mensaje de confirmación de acceso de workbench a mysql.

Luego haremos clic en el botón OK y regresamos a la página de inicio como se ve en la figura 6.

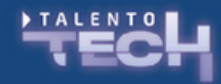

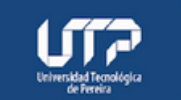

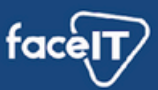

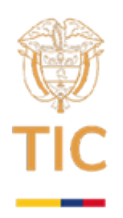

| - 10                                                                                                    |                                                      |                      |                                                                                                    |                                                                                                    |                      |
|----------------------------------------------------------------------------------------------------|------------------------------------------------------|----------------------|----------------------------------------------------------------------------------------------------|----------------------------------------------------------------------------------------------------|----------------------|
| rile Edit V                                                                                                    | view Database Tools                                  | Scripting Help       |                                                                                                    |                                                                                                    |                      |
| Welcome to<br>MySQL Workbench is the official gra<br>create and browse your database<br>design and run SQL queries to work w<br>databa |                                                      |                      | the official graphical user Interface (G<br>your database schemas, work with dat<br>perfes to work with stored data. You car<br>database vendors to your MyS | o MySQL Workbench<br>graphical user Interface (GUI) tool for MySQL. It allows you to design,<br>ase schemas, work with database objects and insert data as well as<br>k with stored data. You can also migrate schemas and data from other<br>abase vendors to your MySQL database. |                      |
|                                                                                                    |                                                      | Browse Documentation | n > Read the Blog >                                                                                                    | Discuss on the Forums >                                                                                                    |                      |
|                                                                                                    | MySQL Conn<br>accesoDB<br># rest<br>Trysgbervice3306 | ections ⊕®           |                                                                                                    | •                                                                                                    | Q Filter connections |

Figura 6: Workbench con la conexión creada (accesoDB).

Al hacer doble clic en la conexión accesoDB podremos iniciar el navegador. En caso de tener mensajes del tipo "connection warning" haremos click en el botón "continue anyway" y veremos una ventana como la de la figura 7.

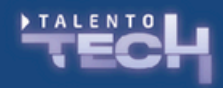

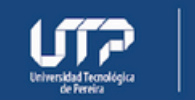

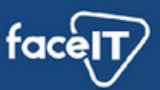

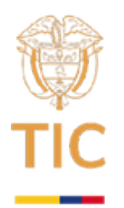

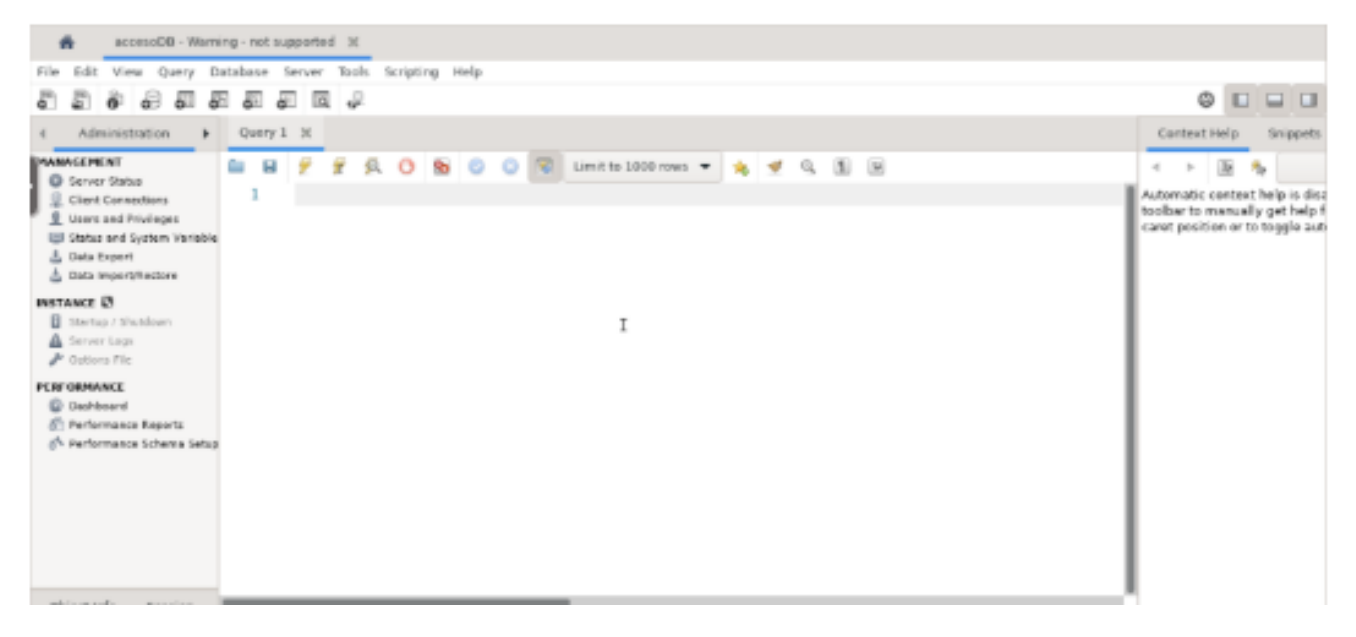

Figura 7: Workbench vinculado con la base de datos

En el workbench de la figura 7 se pueden revisar los esquemas (panel del lado izquierdo) ejecutar consultas (panel central) y crear esquemas, bases de datos, tablas, triggers, relaciones y todo el control de la base de datos.

### Importación de los datos para el taller

Una de las bases de datos mas utilizadas para aprender SQL es Chinook. Esta puede ser descargada utilizando github desde el link: <u>https://github.com/lerocha/chinook-database.git</u>

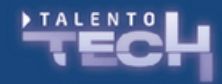

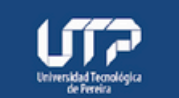

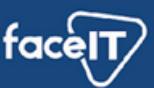

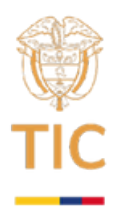

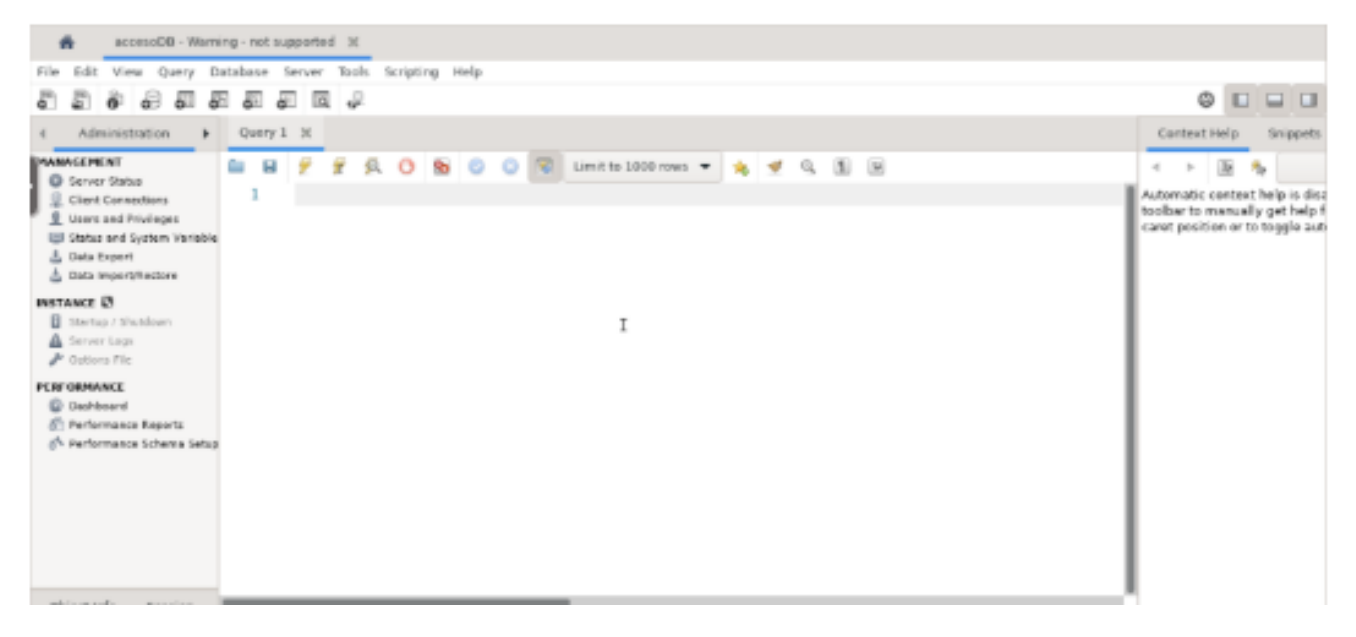

Figura 7: Workbench vinculado con la base de datos

En el workbench de la figura 7 se pueden revisar los esquemas (panel del lado izquierdo) ejecutar consultas (panel central) y crear esquemas, bases de datos, tablas, triggers, relaciones y todo el control de la base de datos.

### Importación de los datos para el taller

Una de las bases de datos más utilizadas para aprender SQL es Chinook. Esta puede ser descargada utilizando github desde el link: <u>https://github.com/lerocha/chinook-database.git</u>

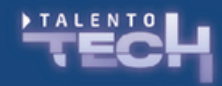

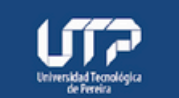

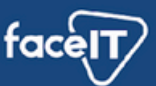

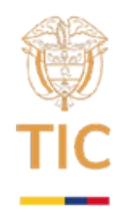

Esta base de datos se puede emplear en MySQL, SQL server, Oracle, postgres y muchos motores de bases de datos relacionales. Representa una tienda de música digital que incluye información de artistas, álbumes, canciones, facturas y clientes. Los datos tienen ubicaciones geográficas localizables en Google maps y utilizan nombres de clientes ficticios en sus registros. Está inspirada en la aplicación Itunes, de hecho, tiene una estructura muy similar y tiene todos los registros completos, lo que evita errores en el análisis de datos.

Para la importación de datos se deben detener los servicios de docker, con el comando

>> docker-compose down

Ejecutado en la carpeta en donde se encuentra el archivo docker-compose.yml

Posteriormente descargaremos los datos del link: <u>https://github.com/lerocha/chinook-database.git</u> utilizando el comando:

>> git clone <u>https://github.com/lerocha/chinook-</u> <u>database.git</u>

Una vez terminada la copia, en la carpeta de trabajo deben existir dos elementos, el archivo dockercompose.yml y una carpeta llamada Chinookdatabasels

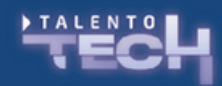

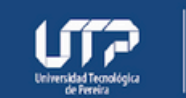

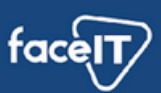

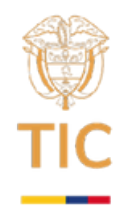

Para ingresar los datos a la imagen de mysqlworkbench, es necesario modificar el archivo dockercompose.yml. Editándolo para que acepte un nuevo volumen (con los datos a cargar) y lo monte en la ruta /Chinook.

El docker-compose.yml debe verse así:

| <pre>services:<br/>mysqlservice:<br/>image: mysql<br/>container_name: mysgldb<br/>command:default_authentication-plugin=mysql_native_password<br/>restart: always<br/>environment:<br/>MYSQL_ROOT_PASSWORD: clayedb<br/>networks:<br/>- test_network</pre>                                                                                                  |
|----------------------------------------------------------------------------------------------------|
| <pre>mvsql_workbench:<br/>image: lscr.io/linuxserver/mysql-workbench:latest<br/>container_name: mysql-workbench<br/>environment:<br/>PUID=1000<br/>PGID=1000<br/>TZ=Etc/UTC<br/>ports:<br/>3000:3000<br/>3001:3001<br/>cap_add:<br/>IPC_LOCK<br/>restart: unless-stopped<br/>networks:<br/>test_network<br/>volumes:<br/>//chippok-database://hippok/</pre> |
| networks:<br><u>test_network</u> :<br>name: test_network                                                                                                    |

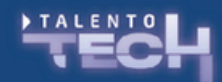

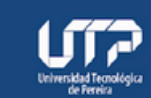

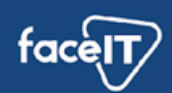

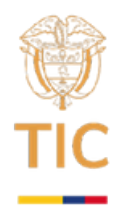

La diferencia está en que se agregó un registro llamado volumes, que mapea los datos desde el computador local (host) hacia el contenedor en docker.

Nuevamente en un terminal y ubicados en la carpeta de trabajo, ejecutaremos el comando

>> docker-compose up -d

El siguiente proceso es la importación de la base de datos al motor de bases de datos relacionales MySQL. Nuevamente ingresamos a mysql workbench (en un navegador la dirección localhost:3000) y allí ingresamos hasta llegar a la pantalla de la figura 7. En ese instante debemos hacer click en el menú server y luego en la opción data import como se ve en la figura 8.

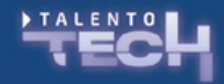

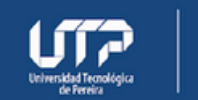

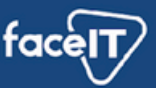

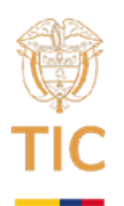

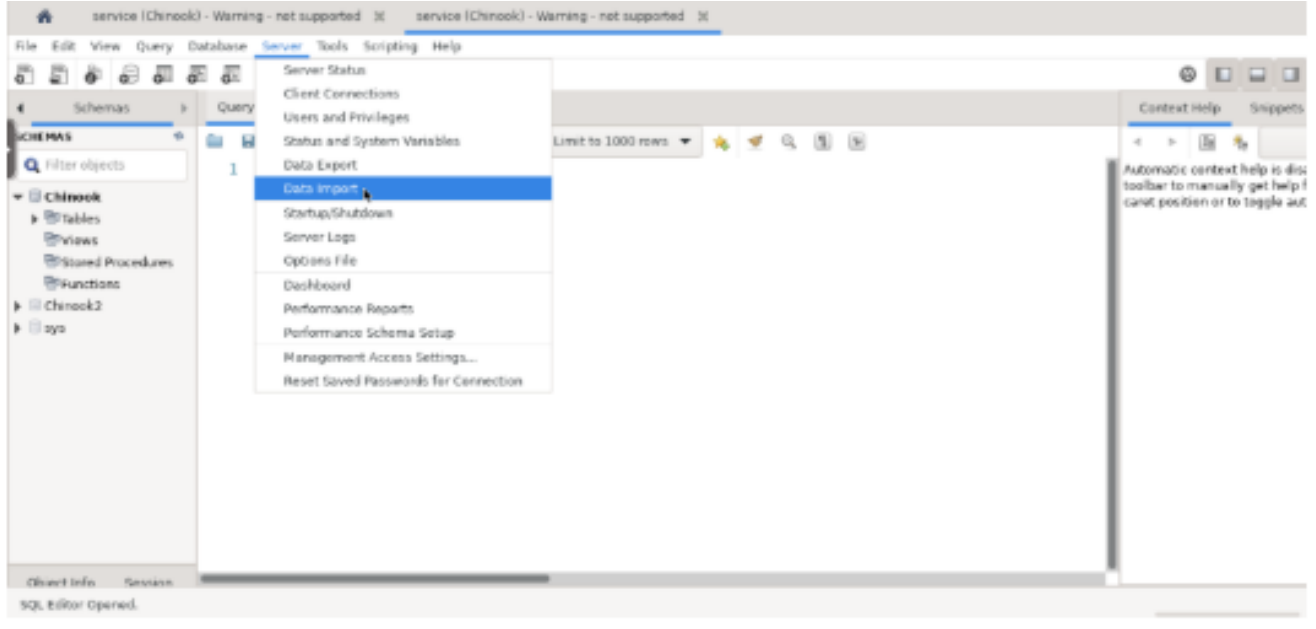

## Figura 8 importación de datos

| service (Chinook)                                                                                                    | - Warning - not supported 30 service (Chinesk) - Warning - not supported 30                                                                                                    |                                                                                                    |
|----------------------------------------------------------------------------------------------------|----------------------------------------------------------------------------------------------------|----------------------------------------------------------------------------------------------------|
| File Edit View Query D                                                                                                    | atabase Server Tools Scripting Help                                                                                                    |                                                                                                    |
| 88000                                                                                                    | 9 80 80 8 4                                                                                                    | 0                                                                                                    |
| 4 Schemas →                                                                                                    | Quary 1 1K Administration - Data Import/Restore 1K                                                                                                    | Context Help Snippets                                                                                                    |
| CHEPAS  CHICAS  Chitar objects  Chitar objects  Chitarook  Chitarook  Chitar | service     Data Import  Import from Disk Import Progress  Import from Dump Project Folder Inflightumps Inflightumps | <ul> <li>Image: Barrier Barrier Ba</li></ul> |
| ▶ S sys                                                                                                    | Load Kolder contained Rile       /chinook/ChinookDatabase/DataSources/Chinook_Db2.sql         Default Schema to be Imported To-         Default Schema:       Import form with example of the second of the second of the secon                                                                                                |                                                                                                    |
| Object info Session                                                                                                    |                                                                                                    |                                                                                                    |
| SQL Editor Opened.                                                                                                    |                                                                                                    |                                                                                                    |

Figura 9 configuración para exportar.

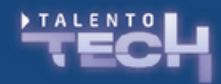

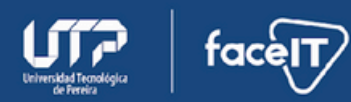

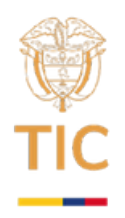

Al hacerlo, se mostrará una ventana como la de la figura 9, en donde debemos seleccionar la opción Import from self-contained file y seleccionar el archivo ubicado en la ruta /Chinook/ChinookDatabase/DataSources allí escogeremos como importación el archivo Chinook\_MySQL.sql.

En la parte inferior (cuadro de Default schema to be imported To) debemos hacer click en el botón New para crear un esquema nuevo basado en los datos. Al hacerlo se pedirá el nombre del esquema nuevo, se sugiere llamarlo Chinook para seguir con el grupo las instrucciones y solucionar fácilmente problemas de rutas que puedan ocurrir con estudiantes que ubican mal los ficheros.

Finalmente (y haciendo Scroll) se verá el menú de la figura 10, en donde es posible correr las operaciones de importado. Al dar click en Import, el programa se encargará de re-crear la base de datos en nuestro almacenamiento local, con lo que estaremos listos para el taller.

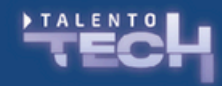

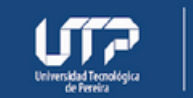

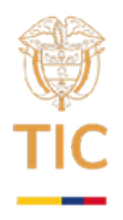

| File Edit View Query Database Server holds Serging Help                                                                                                    | red1 - Warning - n                                                                                                    | et supported 36                                                                                                    |                                                                                                    |
|----------------------------------------------------------------------------------------------------|----------------------------------------------------------------------------------------------------|----------------------------------------------------------------------------------------------------|----------------------------------------------------------------------------------------------------|
| Advantation     Query 1 X     Advantation     Query 1 X     Query 1 X     Query 1 X     Query 1 | File Edit View Query Da                                                                                                    | itabase Server Taols Scripting Help                                                                                                    |                                                                                                    |
| <ul> <li>Administration           </li> <li>Query 1 X</li> <li>Administration - Data Import(Restore X)         </li> </ul> Context Help Snippet: <ul> <li>Math.Context</li> <li>Partial Context Help Interest Math.</li> <li>Context Help Interest Math.</li> <li>Context Help Interest Math.</li></ul>                                                                                                    | 8 8 8 8 8 8                                                                                                    | 1 A A A A A A A A A A A A A A A A A A A                                                                                                    | 0 0 0 0                                                                                                    |
| With Content         In the new trains         In the new trains                                                                                                    | < Administration +                                                                                                    | Query 1 X Administration - Data Import/Restore X                                                                                                    | Context Help Snippets                                                                                                    |
| SQL Editor Opened.                                                                                                    | Chernet Lafe  Chernet Status  Constant Consectors  Constant Consectors  Constant Consectors  Status and Fusien  Status and Fusien  Status and Fusien  Status and Fusien  Status of Destination  INFORMATION  Status of Destination  Fusien Constant  Constant Constant  Constant  Constant Constant  Constant  Constant  Con | Implementation         Select the SQL durps file to import, flease note that the whole file will be reported.         Default Schema to be Imported To-         Default Target Schema:         Nom       The default schema to report file durps rise.         Select Database dibjects to import (only available for Project Folders)         Imple Schema         Imple Schema         Durps Structure and Data •         Select Tables         Unnelect.All | Automatic context help is disated           Automatic context help is disated           toelbar to manually get help f           caret position or to toggle automatic |
|                                                                                                    | SQL Editor Opened.                                                                                                    |                                                                                                    |                                                                                                    |

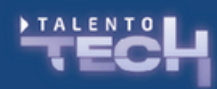

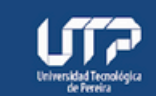

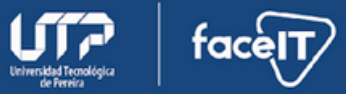